# Gambling Control TAP GOA Live Gaming Permits Guide

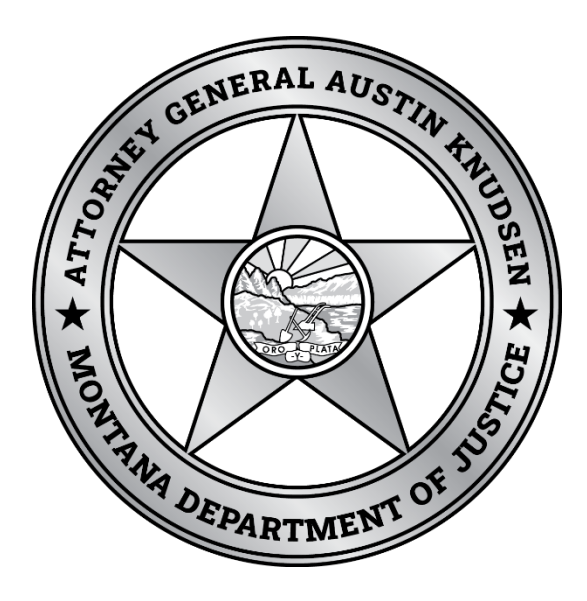

Published By: Gambling Control Division Department of Justice State of Montana January 2024

1/29/24

## **FREQUENTLY ASKED QUESTIONS**

#### What live gaming permits are available?

Live Keno/Bingo, Live Card Table(s), Small Stakes Tournament, and Large Stakes Tournaments can be added to an existing and active Gambling Operator Account (GOA).

Note: MCA 23-5-119 Appropriate Alcoholic Beverage License for Certain Gambling Activities governs which parts of Title 23, Chapter 5 licensees are allowed to offer. 23-5-119. Appropriate alcoholic beverage license for certain gambling activities, MCA (mt.gov)

#### How long do these take for the division to process?

Large Stakes Card Tournaments are the only option that need to be proceeded by division personnel. These are required to be submitted at least 5 business days before the event per ARM 23.16.1102.

Live Card Tables, Live Keno/Bingo, and Small Stakes Tournaments are processed automatically after payment is submitted on TAP and you should receive an updated VGM Permit same day.

#### **Can I apply on TAP then mail payment?**

Submitting the application on TAP requires payment in order to submit the application. If you would like to pay via check, please find the corresponding form on our forms page for the activity you would like to add and mail the check and completed application in together. Forms (Gambling & Liquor) - Montana Department of Justice (dojmt.gov)

#### What happens if my payment doesn't go through?

If your permit request is processed automatically by TAP and then payment fails to process, you will be contacted by the division to provide alternative payment.

#### Who do I contact for help?

You may contact Gambling Control Division at (406) 896-4300 or email <u>gcd@mt.gov</u> to request assistance.

### Screenshot Guide

- 1. Log onto TAP <u>TransAction Portal (mt.gov)</u>
- 2. Once logged in, choose >More in the Gambling Operator Box you wish to add permits to

| Gambling Operator                                 | e                                                  | Make a Payment             |
|---------------------------------------------------|----------------------------------------------------|----------------------------|
| TEST ENITY<br>123 SOMEWHERE RD<br>HELENA MT 59601 | ID 7170453-003-GOA<br><sup>Balance</sup><br>\$0.00 | View VGM Services     More |

3. Then select > Card Table, Large/Smalls Takes, Keno/Bingo Permits

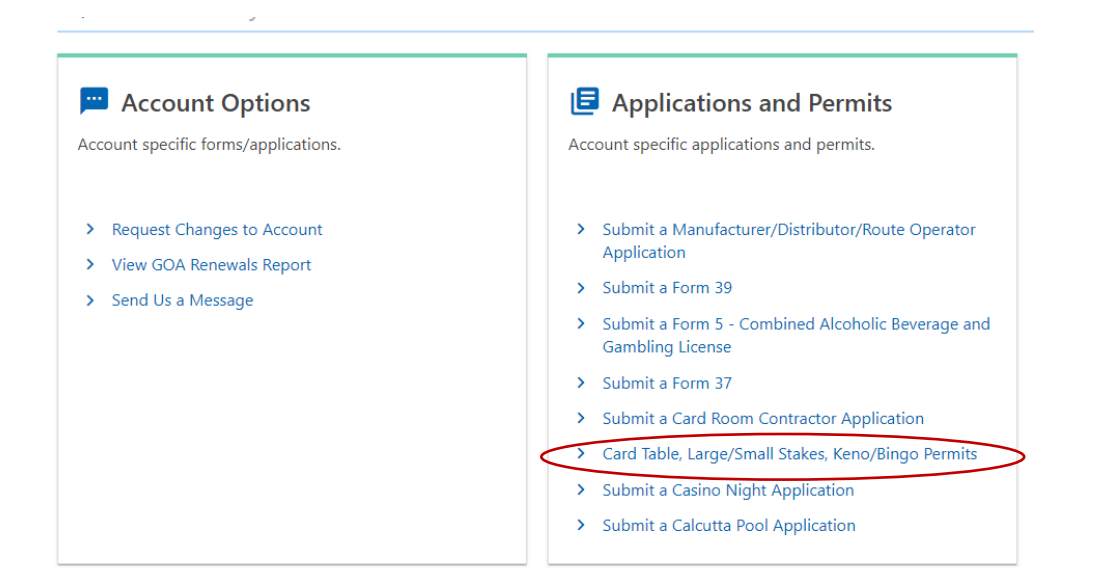

4. Note that the licensee must already have at least 1 Live Card Table already to apply for a Large Stakes Permit and Large Stakes Permits need to be applied for separately from the other 3 options. Large Stakes will automatically be marked No upon selecting Yes to any other option.

| Large Stakes I   | Permits must be ap           | plied for separately from      | all other options. |  |   |          |      |
|------------------|------------------------------|--------------------------------|--------------------|--|---|----------|------|
| Request Card Ta  | ble Permit?                  |                                |                    |  |   |          |      |
| Yes              | No                           |                                |                    |  |   |          |      |
| Request Small S  | takes Card Tournamer         | nt Dermit?                     |                    |  |   |          |      |
| Yes              | No                           |                                |                    |  |   |          |      |
|                  |                              |                                |                    |  |   |          |      |
| No licensed card | d tables, you cannot a<br>No | oply for a Large Stakes Permit |                    |  |   |          |      |
|                  |                              |                                |                    |  |   |          |      |
| Request a Keno   | or Bingo permit?             |                                |                    |  |   |          |      |
| Yes              | No                           |                                |                    |  |   |          |      |
|                  |                              |                                |                    |  |   |          |      |
| Cancel           | Save Draft                   |                                |                    |  | < | Previous | Next |
|                  |                              |                                |                    |  |   |          |      |
|                  |                              |                                |                    |  |   |          |      |
|                  |                              |                                |                    |  |   |          |      |
|                  |                              |                                |                    |  |   |          |      |
|                  |                              |                                |                    |  |   |          |      |
|                  |                              |                                |                    |  |   |          |      |
|                  |                              |                                |                    |  |   |          |      |

- 5. Select Yes to whichever option(s) you would like to add, complete the requested information, then hit Next.
  - a. If requesting Live Card Tables, hit Yes, click on the corresponding ONP account that goes with your GOA account to generate the Liquor License Number. Enter the number of tables you wish to license.

|                      | goe<br>of t                                                                                                    | s with your GOA account to gene ables you wish to license.                                                                                                    | erate the Liquor License Number                                                                                                    | . Enter the number                                                                                                    |
|----------------------|----------------------------------------------------------------------------------------------------|----------------------------------------------------------------------------------------------------|----------------------------------------------------------------------------------------------------|----------------------------------------------------------------------------------------------------|
| $\boldsymbol{\zeta}$ | Request Card Table Permit?                                                                                                   | • V12                                                                                                    | Staging                                                                                                    |                                                                                                    |
|                      | Yes                                                                                                    |                                                                                                    |                                                                                                    |                                                                                                    |
|                      | Live Card Table Application                                                                                                  | on                                                                                                    |                                                                                                    |                                                                                                    |
|                      | Selected Administrative Rule Excerpt                                                                                         |                                                                                                    |                                                                                                    |                                                                                                    |
|                      | To obtain a complete copy of the rules                                                                                       | and statutes, visit our website at www.dojmt.gov                                                                                                    |                                                                                                    |                                                                                                    |
|                      | Mont. Code Ann. §23-5-306 (1)(a) A<br>may be granted an annual permit for                                                    | person who has been granted an operator's license u<br>r the placement of live card game tables.                                                                   | nder 23-5-177 and a license to sell alcoholic bevera                                                                                                    | ges for consumption on the premises                                                                                       |
|                      | Mont. Admin. R.23.16.1201(7) 'Card                                                                                           | Table' or 'live card game table' means a table licensed                                                                                                    | d by the department on which no more than one au                                                                                                    | thorized card game is played at a time.                                                                                   |
|                      | Select associated ONP account from th                                                                                        | e table below                                                                                                    |                                                                                                    |                                                                                                    |
|                      | Account ID                                                                                                    | MT Tax ID #                                                                                                    | Account Name                                                                                                    | License Number                                                                                                    |
| <                    | 7170453-004-ONP                                                                                                    | 7170453                                                                                                    | TEST ENITY                                                                                                    | 05-123-9876-001                                                                                                    |
|                      | Liquor License Number                                                                                                    |                                                                                                    |                                                                                                    |                                                                                                    |
|                      | How many card tables do you wish to                                                                                          | n license?                                                                                                    |                                                                                                    |                                                                                                    |
|                      | Number of tables:                                                                                                    | o nense:                                                                                                    |                                                                                                    |                                                                                                    |
| $\langle$            | 2                                                                                                    |                                                                                                    |                                                                                                    |                                                                                                    |
|                      | 1st Table - \$250.00                                                                                                    |                                                                                                    |                                                                                                    |                                                                                                    |
|                      | Additional Table(s) - \$500.00 each                                                                                          |                                                                                                    |                                                                                                    |                                                                                                    |
|                      | Existing Table Permit                                                                                                    |                                                                                                    |                                                                                                    |                                                                                                    |
|                      |                                                                                                    |                                                                                                    |                                                                                                    |                                                                                                    |
|                      | b. If re                                                                                                    | equesting a Small Stakes Card To                                                                                                    | ournament Permit, hit Yes. Nothi                                                                                                    | ng further needed.                                                                                                    |
|                      |                                                                                                    |                                                                                                    |                                                                                                    |                                                                                                    |
|                      | Request Small Stakes Card Tournament Perr                                                                                    | nit?                                                                                                    |                                                                                                    |                                                                                                    |
| $\subseteq$          | Yes No                                                                                                    |                                                                                                    |                                                                                                    |                                                                                                    |
|                      | Small Stakes Card Tourna                                                                                                    | ment Permit Application                                                                                                    |                                                                                                    |                                                                                                    |
|                      | Total Small Stakes Fee:                                                                                                    | 500.00                                                                                                    |                                                                                                    |                                                                                                    |
|                      | Fee: \$500 Annual Permit Fee                                                                                                 |                                                                                                    |                                                                                                    |                                                                                                    |
|                      | 23.16.1103 SMALL-STAKES CARD GA                                                                                              | ME TOURNAMENTS                                                                                                    |                                                                                                    |                                                                                                    |
|                      | (1) A licensed operator with a permit<br>tournaments. The application must I:<br>Montana's TransAction Portal. The au<br>30. | t to operate at least one live card game table on pren<br>be submitted on Form 14B, the small-stakes card gam<br>nnual permit fee must accompany submission of the | nises may apply to the department for an annual pe<br>e tournament permit application which is available<br>application. The small-stakes card game tournamen | rmit to conduct small-stakes card game<br>from the department, or online via<br>t permit is effective July 1 through June |
|                      | (2) The only consideration that may may under no circumstances exceed                                                        | be paid to participate in a small-stakes card game to<br>\$80. No other fees or costs may be assessed to partic                                                    | urnament is a single entry fee which must be paid b<br>ipate in a small-stakes tournament.                                                                    | efore the start of the tournament, and                                                                                    |
|                      | (3) Small-stakes card game tourname<br>115, MCA; <u>IMP</u> , 23-5-317, MCA; <u>NEW</u>                                      | ents may only be conducted on permitted card tables<br>/, 2013 MAR p. 1606, Eff. 10/1/13.)                                                                         | , plus one additional card table used only for small-                                                                                                    | stakes tournament play. (History: 23-5-                                                                                   |
|                      |                                                                                                    |                                                                                                    |                                                                                                    |                                                                                                    |
|                      |                                                                                                    |                                                                                                    |                                                                                                    |                                                                                                    |
|                      |                                                                                                    |                                                                                                    |                                                                                                    |                                                                                                    |

c. If requesting a Keno and/or Bingo permit, hit Yes and check which games you'd like to offer. The Exemption Status will automatically populate based on division records. Please contact the division if you believe you should be exempt, and this screen shows you as Not Exempt.

| Yes No                                                                                                    |                                                                                                   |
|----------------------------------------------------------------------------------------------------|---------------------------------------------------------------------------------------------------|
| Live Keno/Bingo Application                                                                                                    |                                                                                                   |
| To obtain a complete copy of the rules and statutes, visit our website at www.dojmt                                                                | .gov                                                                                              |
| Pursuant to Mont. Code Ann. §23-5-407(1) A person who has been granted an<br>games on specified premises. The permit expires June 30 of each year. | operator's license may be granted an annual permit by the department to conduct live bingo or ken |
| Click here to view selected Montana Code Annotated and Administrative Rule Excer                                                                   | pts                                                                                               |
| Which games are you licensing?                                                                                                    |                                                                                                   |
| ✓ Keno                                                                                                    | ☑ Bingo                                                                                           |
| Exemption Status                                                                                                    |                                                                                                   |
| C Exempt                                                                                                    | Not Exempt                                                                                        |
| \$250.00 License Fee Per Premises                                                                                                    |                                                                                                   |
| Keno/Bingo Fee:                                                                                                    |                                                                                                   |
| 250.00                                                                                                    |                                                                                                   |
| If your organization is exempt under 26 U.S.C. 501 (c) (3), (c) (4), (c) (8), OR (c) (19).                                                         |                                                                                                   |
| You will need to provide a copy of the IRS Exemption.                                                                                              |                                                                                                   |

uest a Keno or Bingo permit?

d. If applying for Live a Large Stakes Permit, hit Yes and complete all required information. You will see information displayed regarding how many tournaments have already been approved and if the annual permitting fee is required on this submission. Please note that if you are applying for your first tournament permit and additional permits on the same day the system will not yet acknowledge your payment and may indicate additional fees due. You are only required to pay one (1) \$120 annual permit fee for Large Stakes Tournaments per fiscal year (July 1 – June 30). Hit Next > to proceed.

| quest a Large Stakes Card Tournament Permit?                         |                                                                             |
|----------------------------------------------------------------------|-----------------------------------------------------------------------------|
| Yes No                                                               |                                                                             |
| arge Stakes Card Tournament Permit Applicatio                        | on & Notification                                                           |
| ick here to view Large Stakes Card Tournament rules                  |                                                                             |
| ournaments Held:                                                     |                                                                             |
| egular:                                                              | Charitable:                                                                 |
| )                                                                    | 0                                                                           |
| Annual Permit Fee: \$120.00 (for first application)                  | <ul> <li>Second and Subsequent Tournament Notification(s) No Fee</li> </ul> |
| Anniisteine MUST he received hughe Division of least 5 hugh and drug |                                                                             |
| opinations most be received by the prosion at least 5 business day   |                                                                             |
| Tournament Info                                                      |                                                                             |
| * *                                                                  |                                                                             |
| Required                                                             |                                                                             |
| Date(s) of Tournament:                                               |                                                                             |
| *<br>Start Date                                                      | End Date *                                                                  |
| Required 💼                                                           | Required 🗐                                                                  |
|                                                                      |                                                                             |
| Type of Card Game to be Played:                                      |                                                                             |
| Poker *                                                              | Panguingue *                                                                |
| ~                                                                    |                                                                             |
| <                                                                    |                                                                             |
| 1/20/24                                                              |                                                                             |
| 1/27/24                                                              |                                                                             |

| Image: Index of Section 1       Image: Index of Section 1         beer of Tournament Tables       Image: Index of Section 1         Check this book if there will be rules in addition to the Tournament Director's Rules       Image: Index of Section 1         Type       No         Type       No         Large Stakes Free:       120.00         the next step, stach a copy of any rules that are not included in the Poker Tournament Director's Association Rules         6.       Once you have selected the desired requests and completed the requests bottom of the page.         7.       The Fees page will show you the fee breakdown and total amount of the bottom of the page.         The Fees page will show you the fee breakdown and total amount of Card Table Fee:       750.00         Strain Fees       500.00       Card Table Fees         Strain Fees       500.00       Fee         Integring Fees Due       1,500.00       Fees         Strain Fees       1,500.00       Fees         Strain Table Fees       1,500.00       Fees         Strain Fees       1,500.00       Fees         Strain Fees       1,500.00       Fees         Strain Fees       1,500.00       Fees         Strain Fees       1,500.00       Fees         Strain Fees       1,500.00       Fees                                                                                                    | n Rules                                                                                                    | Requir<br>Amoun<br>Requir | t Director's Rules<br>*<br>ment?<br>in the Poker Tournament<br>desired requests<br>u the fee breakdo                | Tables: * there will be rules in addition to the Tournament ational, or recreational nonprofit organization tournar No nament? * No : 120.00 ach a copy of any rules that are not included Once you have selected the o the bottom of the page. The Fees page will show you Fees                      | ber of Tournament Tables: * iired Check this box if there will be ru a charitable, educational, or recree Yes No a Progressive Tournament? * Yes No Large Stakes Fee: he next step, attach a copy of 6. Once yo the botto 7. The Fee t Permits         |
|----------------------------------------------------------------------------------------------------|----------------------------------------------------------------------------------------------------|---------------------------|----------------------------------------------------------------------------------------------------|----------------------------------------------------------------------------------------------------|----------------------------------------------------------------------------------------------------|
| ar of Tournament Tables * Amount of Cath Prices of Value of Set Required  Check this box if there will be rules in addition to the Tournament Director's Rules  * * * * * * * * * * * * * * * * * *                                                                                                    | of Value of Seat in Higher Level Tournament: *  n Rules  I the required information, hit Next > at umount due. Hit Next > to continue.  Totation | Amoun<br>Requir           | t Director's Rules * ment?  in the Poker Tournament desired requests u the fee breakdo Attachments                  | Tables: * there will be rules in addition to the Tournament ational, or recreational nonprofit organization tournar No nament? * No : 120.00 ach a copy of any rules that are not included Once you have selected the of the bottom of the page. The Fees page will show you Fees                     | ber of Tournament Tables: * iired Check this box if there will be ru s a charitable, educational, or recrees Yes No s a Progressive Tournament? * Yes No Large Stakes Fee: he next step, attach a copy of 6. Once yo the botto 7. The Fee t Permits    |
| The set this box if there will be rules in addition to the Tournament Director's Rules                                                                                                    | n Rules                                                                                                    | ent Directo               | t Director's Rules<br>*<br>ment?<br>in the Poker Tournament<br>desired requests<br>u the fee breakdo<br>Attachments | there will be rules in addition to the Tournament<br>ational. or recreational nonprofit organization tournar<br>No<br>nament? *<br>No<br>: 120.00<br>ach a copy of any rules that are not included<br>Once you have selected the of<br>the bottom of the page.<br>The Fees page will show you<br>Fees | Check this box if there will be ru<br>s a charitable, educational, or recree<br>Yes No<br>s a Progressive Tournament? *<br>Yes No<br>Large Stakes Fee:<br>the next step, attach a copy of<br>6. Once you<br>the botto<br>7. The Fee<br>t<br>Permits    |
| the box it before while it is addition to the isofumament Director's Association Rules                                                                                                    | n Rules                                                                                                    | ent Directo               | * ment? in the Poker Tournament desired requests u the fee breakdo Attachments                                      | ational, or recreational nonprofit organization tournar          No         nament?         No         :       120.00         ach a copy of any rules that are not included         Once you have selected the of the bottom of the page.         The Fees page will show you         Fees            | Check this box if there will be to<br>s a charitable, educational, or recress<br>Yes No<br>s a Progressive Tournament? *<br>Yes No<br>I Large Stakes Fee:<br>the next step, attach a copy of<br>6. Once you<br>the botto<br>7. The Fee<br>t<br>Permits |
| s a chritable, educatoreal, or recreational nonport or organization tournament?           Yes         No           Yes         No           Targe Stakes Fee:         120.00           he next step, attach a copy of any rules that are not included in the Poker Tournament Director's Association Rules           6.         Oncee you have selected the desired requests and completed the requests betrain of the page.           7.         The Fees page will show you the fee breakdown and total amount of the bottom of the page.           7.         The Fees page will show you the fee breakdown and total amount of the advector of the page.           8.         Fees         Attachments           9.         Permits         Fees           9.         Attachments         Authorization           11.         Table Fee:         500.00           12.         Table Fee:         500.00           12.         Table Fee:         500.00           12.         Table Fee:         500.00           12.         Table Fee:         1,500.00                                                                                                    | n Rules                                                                                                    | s and c<br>down a         | in the Poker Tournament<br>desired requests<br>u the fee breakdo<br>Attachments                                     | ational. or recreational nonprofit organization tournar No nament? No 120.00 ach a copy of any rules that are not included Once you have selected the o the bottom of the page. The Fees page will show you Fees                                                                                      | s a charitable, educational, or recrees Yes No s a Progressive Tournament? Yes No Large Stakes Fee: t 6. Once yo the botto 7. The Fee t Permits                                                                                                    |
| s a Progressive Tournament? * Vs No Large Stakes Fee:                                                                                                    | n Rules                                                                                                    | s and c<br>down a         | in the Poker Tournament<br>desired requests<br>u the fee breakdo<br>Attachments                                     | nament? * No 120.00 ach a copy of any rules that are not included Once you have selected the o the bottom of the page. The Fees page will show you Fees                                                                                                    | *         Yes       No         Large Stakes Fee:                                                                                                    |
| Ves       No         Large Stakes Fee:       120.00         he next step, attach a copy of any rules that are not included in the Poker Tournament Director's Association Rules         6.       Oncce you have selected the desired requests and completed the requise bottom of the page.         7.       The Fees page will show you the fee breakdown and total amount of the page.         8.       Once you have selected the desired requests and completed the requise bottom of the page.         9.       The Fees page will show you the fee breakdown and total amount of the page.         9.       The Fees page will show you the fee breakdown and total amount of the page.         9.       The Fees page will show you the fee breakdown and total amount of the page.         9.       The Fees Due         12mall Stakes Fee:       500.00         12ard Table Fee:       750.00         VBingo Fee:       250.00         1Fee       1,500.00         ancel       Save Draft                                                                                                    | n Rules                                                                                                    | s and c                   | in the Poker Tournament<br>desired requests<br>u the fee breakdo<br>Attachments                                     | No<br>120.00<br>ach a copy of any rules that are not included<br>Once you have selected the o<br>the bottom of the page.<br>The Fees page will show you<br>Fees                                                                                                    | Yes No<br>Large Stakes Fee:<br>he next step, attach a copy of<br>6. Once yo<br>the botto<br>7. The Fee<br>t<br>Permits                                                                                                    |
| Large Stakes Fee: 120.00  he next step, attach a copy of any rules that are not included in the Poker Tournament Director's Association Rules  e. Once you have selected the desired requests and completed the requests bottom of the page. 7. The Fees page will show you the fee breakdown and total amount of  Permits Fees Attachments Authorization  I Samall Stakes Fee: 500.00  I Card Table Fee: 750.00  V8ingo Fee: 250.00  I Fee 1,500.00  I Card Table Fee: 750.00  V8ingo Fee: 250.00  I Card Table Fee: 750.00  V8ingo Fee: 250.00  I Card Table Fee: 750.00  V8ingo Fee: 250.00  I Card Table Fee: 750.00  V8ingo Fee: 250.00  I Card Table Fee: 750.00  V8ingo Fee: 250.00  I Card Table Fee: 750.00  V8ingo Fee: 250.00  I Card Table Fee: 750.00  V8ingo Fee: 250.00  I Card Table Fee: 750.00  V8ingo Fee: 250.00  I Card Table Fee: 750.00  V8ingo Fee: 250.00  I Card Table Fee: 750.00  V8ingo Fee: 750.00  V8ingo F           | n Rules                                                                                                    | s and c<br>down a         | in the Poker Tournament<br>desired requests<br>u the fee breakdo<br>Attachments                                     | Example: 120.00 ach a copy of any rules that are not included on the bottom of the page. The Fees page will show you Fees                                                                                                    | t<br>Large Stakes Fee:<br>6. Once yo<br>the botto<br>7. The Fee<br>t<br>Permits                                                                                                    |
| <ul> <li>he next step, attach a copy of any rules that are not included in the Poker Tournament Director's Association Rules</li> <li>6. Once you have selected the desired requests and completed the requise bottom of the page.</li> <li>7. The Fees page will show you the fee breakdown and total amount of the page.</li> <li>Permits Fees Attachments Authorization</li> </ul>                                                                                                    | I the required information, hit Next > at<br>amount due. Hit Next > to continue.                                                                 | s and c                   | in the Poker Tournament<br>desired requests<br>u the fee breakdo<br>Attachments                                     | ach a copy of any rules that are not included<br>Once you have selected the o<br>the bottom of the page.<br>The Fees page will show you<br>Fees                                                                                                    | he next step, attach a copy of<br>6. Once yo<br>the botto<br>7. The Fee<br>t<br>Permits                                                                                                    |
| <ul> <li>6. Once you have selected the desired requests and completed the require bottom of the page.</li> <li>7. The Fees page will show you the fee breakdown and total amount of the page.</li> <li>7. The Fees page will show you the fee breakdown and total amount of the page.</li> <li>Permits Fees Attachments Authorization</li> </ul> Small Stakes Fee: 500.00 Card Table Fee: 750.00 y8ingo Fee: 250.00 Fee 1,500.00 weel Save Draft                                                                                                    | I the required information, hit Next > at<br>umount due. Hit Next > to continue.                                                                 | s and c<br>down a         | desired requests<br>u the fee breakdo<br>Attachments                                                                | Once you have selected the of the bottom of the page.<br>The Fees page will show you<br>Fees                                                                                                    | <ul> <li>6. Once yo the botto</li> <li>7. The Fee</li> <li>Permits</li> </ul>                                                                                                    |
| <ul> <li>6. Once you have selected the desired requests and completed the requebed the bottom of the page.</li> <li>7. The Fees page will show you the fee breakdown and total amount of the page of the page of t</li></ul> | I the required information, hit Next > at<br>mount due. Hit Next > to continue.                                                                  | s and c<br>down a         | desired requests<br>u the fee breakdo<br>                                                                           | Once you have selected the of the bottom of the page.<br>The Fees page will show you                                                                                                    | <ul> <li>6. Once you the bottom</li> <li>7. The Fee</li> </ul>                                                                                                    |
| Image: Save Draft                                                                                                    | orization                                                                                                    |                           | Attachments                                                                                                    | Fees                                                                                                    | Permits                                                                                                    |
| Permits Fees     Attachments     Authorization     Immary of Fees Due     Small Stakes Fee:   500.00   Card Table Fee:   750.00   /Bingo Fee:   250.00   Fee   1,500.00     Immed     Save Draft                                                                                                    | orization                                                                                                    |                           | Attachments                                                                                                    | Fees                                                                                                    | Permits                                                                                                    |
| Permits     Fees     Attachments                                                                                                    | orization                                                                                                    |                           | Attachments                                                                                                    | Fees                                                                                                    | Permits                                                                                                    |
| Ismall Stakes Fee:       500.00         I Card Table Fee:       750.00         x/Bingo Fee:       250.00         I Fee       1,500.00                                                                                                    |                                                                                                    |                           |                                                                                                    | Due Due                                                                                                    | (                                                                                                    |
| I Small Stakes Fee:       500.00         J Card Table Fee:       750.00         a/Bingo Fee:       250.00         I Fee       1,500.00                                                                                                    |                                                                                                    |                           |                                                                                                    |                                                                                                    | mmary of Loos I luo                                                                                                    |
| I Card Table Fee: 750.00<br>x/Bingo Fee: 250.00<br>I Fee 1,500.00<br>ancel Save Draft                                                                                                    |                                                                                                    |                           |                                                                                                    | : 500.00                                                                                                    | I Small Stakes Fee:                                                                                                    |
| y/Bingo Fee:         250.00           IFee         1,500.00             ancel         Save Draft                                                                                                    |                                                                                                    |                           |                                                                                                    | 750.00                                                                                                    | Card Table Fee:                                                                                                    |
| l Fee 1,500.00 ancel Save Draft                                                                                                    |                                                                                                    |                           |                                                                                                    | 250.00                                                                                                    | o/Bingo Fee:                                                                                                    |
| ancel Save Draft                                                                                                    |                                                                                                    |                           |                                                                                                    | 1,500.00                                                                                                    | l Fee                                                                                                    |
| ancel Save Draft                                                                                                    |                                                                                                    |                           |                                                                                                    |                                                                                                    |                                                                                                    |
|                                                                                                    | < Previous Ne                                                                                                    |                           |                                                                                                    | ave Draft                                                                                                    | ancel Save Draft                                                                                                    |
|                                                                                                    |                                                                                                    |                           |                                                                                                    |                                                                                                    |                                                                                                    |
|                                                                                                    |                                                                                                    |                           |                                                                                                    |                                                                                                    |                                                                                                    |
|                                                                                                    |                                                                                                    |                           |                                                                                                    |                                                                                                    |                                                                                                    |
|                                                                                                    |                                                                                                    |                           |                                                                                                    |                                                                                                    |                                                                                                    |
|                                                                                                    |                                                                                                    |                           |                                                                                                    |                                                                                                    |                                                                                                    |
|                                                                                                    |                                                                                                    |                           |                                                                                                    |                                                                                                    |                                                                                                    |
|                                                                                                    |                                                                                                    |                           |                                                                                                    |                                                                                                    |                                                                                                    |
|                                                                                                    |                                                                                                    |                           |                                                                                                    |                                                                                                    |                                                                                                    |
|                                                                                                    |                                                                                                    |                           |                                                                                                    |                                                                                                    |                                                                                                    |
|                                                                                                    |                                                                                                    |                           |                                                                                                    |                                                                                                    |                                                                                                    |
|                                                                                                    |                                                                                                    |                           |                                                                                                    |                                                                                                    |                                                                                                    |

8. If any attachments are needed, they will be listed as required on the Attachments page. Hit Add Attachments if anything is listed as required and upload the corresponding document(s). Hit Next > when ready to proceed.

|                                                                                                    | Fees                                                                                                    | Attachments                                                                                                    | Authorization                                                                                                    |                                                                                                    |
|----------------------------------------------------------------------------------------------------|----------------------------------------------------------------------------------------------------|----------------------------------------------------------------------------------------------------|----------------------------------------------------------------------------------------------------|----------------------------------------------------------------------------------------------------|
| ease attach any relevant docur                                                                                                    | ments to assist in the processing o                                                                                                    | of this request.                                                                                                    |                                                                                                    |                                                                                                    |
|                                                                                                    | Add Attachments                                                                                                    |                                                                                                    |                                                                                                    |                                                                                                    |
| \ttachments                                                                                                    |                                                                                                    |                                                                                                    |                                                                                                    |                                                                                                    |
| уре                                                                                                    | Name                                                                                                    | Description                                                                                                    | Size                                                                                                    |                                                                                                    |
| here are no attachments.                                                                                                    |                                                                                                    |                                                                                                    |                                                                                                    |                                                                                                    |
|                                                                                                    |                                                                                                    |                                                                                                    |                                                                                                    |                                                                                                    |
| Cancel Save Draft                                                                                                    |                                                                                                    |                                                                                                    |                                                                                                    | < Previous Next                                                                                     |
|                                                                                                    | Ø                                                                                                    | <b>⊘</b>                                                                                                    |                                                                                                    |                                                                                                    |
| Permits                                                                                                    | Fees                                                                                                    | Attachments                                                                                                    | Authorization                                                                                                    |                                                                                                    |
| ull Name of Licensee/Authorized /                                                                                                    | Agent                                                                                                    |                                                                                                    | Date<br>29-Dec-2023                                                                                                    |                                                                                                    |
| Authorized /<br>IRST LAST                                                                                                    | Agent                                                                                                    |                                                                                                    | Date<br>29-Dec-2023                                                                                                    | < Previous Submit                                                                                   |
| Cancel Save Draft                                                                                                    | agent                                                                                                    | onfirmation page Plea                                                                                                    | Date<br>29-Dec-2023                                                                                                    | Previous Submit                                                                                     |
| IRST LAST<br>Cancel Save Draft<br>10. You sh<br>You m                                                                                      | hould be taken to a c<br>hay also print this con                                                                                                    | onfirmation page. Plea                                                                                                    | 29-Dec-2023<br>se use the Pay Online<br>ords.                                                                                         | Previous Submit<br>button to submit payment.                                                        |
| IRST LAST<br>Cancel Save Draft<br>10. You sh<br>You m                                                                                      | hould be taken to a c<br>hay also print this con                                                                                                    | onfirmation page. Plea<br>nfirmation for your rec                                                                                                    | Date<br>29-Dec-2023<br>se use the Pay Online<br>ords.                                                                                 | Previous Submit<br>button to submit payment.                                                        |
| ull Name of Licensee/Authorized /<br>IRST LAST<br>Cancel Save Draft<br>10. You sh<br>You m<br>Confin<br>Your per                           | nould be taken to a c<br>nay also print this con<br>rmation                                                                                                    | onfirmation page. Plea<br>nfirmation for your rec                                                                                                    | Date<br>29-Dec-2023<br>se use the Pay Online<br>ords.                                                                                 | <b>Previous</b> Submit button to submit payment.                                                    |
| ull Name of Licensee/Authorized /<br>IRST LAST<br>Cancel Save Draft<br>10. You sh<br>You m<br>Confin<br>Your per<br>Please us              | nould be taken to a c<br>nay also print this con<br>rmation<br>rmit has been submitted. Y                                                                                                    | onfirmation page. Plea<br>nfirmation for your rec<br><b>four tracking number is 2-092</b>                                                                        | Date<br>29-Dec-2023<br>se use the Pay Online<br>ords.<br>-590-848.                                                                    | C Previous Submit<br>button to submit payment.                                                      |
| ull Name of Licensee/Authorized /<br>IRST LAST<br>Cancel Save Draft<br>10. You sh<br>You m<br>Confin<br>Your per<br>Please us<br>If you ha | nould be taken to a c<br>nay also print this con<br>rmation<br>rmit has been submitted. Y<br>se the "Pay Online" button to<br>ve any questions, please con                                                | onfirmation page. Plea<br>nfirmation for your rec<br><b>'our tracking number is 2-092</b><br>o submit your payment. Any fee<br>ntact us at (406) 896-4300 or go  | Date<br>29-Dec-2023<br>se use the Pay Online<br>ords.<br>-590-848.<br>s are due before your submis<br>d@mt.gov, or visit us online a  | Previous Submit     button to submit payment.  sion can be processed. at https://dojmt.gov/gaming/. |
| Cancel Save Draft<br>10. You sh<br>You m<br>Confin<br>Your per<br>Please us<br>If you hat                                                  | agent<br>nould be taken to a c<br>nay also print this con<br>rmation<br>rmit has been submitted. Y<br>se the "Pay Online" button to<br>ve any questions, please cor<br>Printable View                     | onfirmation page. Plea<br>nfirmation for your rec<br><b>'our tracking number is 2-092</b><br>o submit your payment. Any fee<br>ntact us at (406) 896-4300 or go  | Date<br>29-Dec-2023<br>se use the Pay Online<br>ords.<br>-590-848.<br>s are due before your submis<br>d@mt.gov, or visit us online a  | C Previous Submit<br>button to submit payment.                                                      |
| Cancel Save Draft<br>10. You sh<br>You m<br>Confin<br>Your per<br>Please us<br>If you har                                                  | Agent<br>hould be taken to a c<br>hay also print this con<br>rmation<br>rmit has been submitted. Y<br>se the "Pay Online" button to<br>ve any questions, please con<br>Printable View                     | onfirmation page. Plea<br>nfirmation for your rec<br><b>'our tracking number is 2-092</b><br>o submit your payment. Any fee<br>ntact us at (406) 896-4300 or go  | Date<br>29-Dec-2023<br>se use the Pay Online<br>ords.<br>-590-848.<br>s are due before your submis<br>d@mt.gov, or visit us online a  | C Previous Submit<br>button to submit payment.                                                      |
| Cancel Save Draft<br>10. You sh<br>You m<br>Confin<br>Your per<br>Please us<br>If you har                                                  | Agent<br>hould be taken to a c<br>hay also print this con<br>rmation<br>rmit has been submitted. Y<br>se the "Pay Online" button to<br>ve any questions, please cor<br>Printable View<br>OK<br>Pay Online | onfirmation page. Plea<br>nfirmation for your rec<br><b>'our tracking number is 2-092</b><br>o submit your payment. Any fee<br>ntact us at (406) 896-4300 or go  | Date<br>29-Dec-2023<br>see use the Pay Online<br>ords.<br>-590-848.<br>s are due before your submis<br>d@mt.gov, or visit us online a | C Previous Submit<br>button to submit payment.                                                      |
| Cancel Save Draft<br>10. You sh<br>You m<br>Confin<br>Your per<br>Please us<br>If you har                                                  | Agent<br>hould be taken to a c<br>hay also print this con<br>rmation<br>rmit has been submitted. Y<br>se the "Pay Online" button to<br>ve any questions, please con<br>Printable View<br>OK<br>Pay Online | onfirmation page. Plea<br>nfirmation for your rec<br><b>Your tracking number is 2-092</b><br>to submit your payment. Any fee<br>ntact us at (406) 896-4300 or go | Date<br>29-Dec-2023<br>see use the Pay Online<br>ords.<br>-590-848.<br>s are due before your submis<br>d@mt.gov, or visit us online a | Previous Submit<br>button to submit payment. Ission can be processed. at https://dojmt.gov/gaming/. |
| Cancel Save Draft<br>10. You sh<br>You m<br>Confin<br>Your per<br>Please us<br>If you ha                                                   | Agent<br>hould be taken to a c<br>hay also print this con<br>rmation<br>rmit has been submitted. Y<br>se the "Pay Online" button to<br>ve any questions, please con<br>Printable View<br>OK<br>Pay Online | onfirmation page. Plea<br>nfirmation for your rec<br><b>'our tracking number is 2-092</b><br>o submit your payment. Any fee<br>ntact us at (406) 896-4300 or go  | Date<br>29-Dec-2023<br>se use the Pay Online<br>ords.<br>-590-848.<br>s are due before your submis<br>d@mt.gov, or visit us online a  | C Previous Submit<br>button to submit payment.                                                      |

- 11. Choose your payment method. Note that if you choose Credit Card you will be taken to our payment vendor's external site. Complete the required payment information and submit. You may be required to enter your TAP password again.
- 12. You should then be taken to a Confirmation page. You may print this for your records.
- 13. If you did not hit Pay Online, or were pulled away before completing payment, you should have an Action Center item requiring payment. Click on Action Center then Pay for Permit.

| Summary Action Center Settings More                                                                                                 |                                                                                                    |                                                                                                    |
|----------------------------------------------------------------------------------------------------|----------------------------------------------------------------------------------------------------|----------------------------------------------------------------------------------------------------|
| Filter                                                                                                    |                                                                                                    |                                                                                                    |
| TEST ENITY<br>MT Tax # 7170453<br>123 SOMEWHERE RD<br>HELENA MT 59601                                                               | You have an unread letter<br>Letters sent to you may contain important inforr<br>View Letters                           | mation about your accounts.                                                                                        |
| Gambling Operator<br>TEST ENITY<br>123 SOMEWHERE RD<br>HELENA MT 59601                                                              | Unpaid Card Table, Large/Small<br>You have an unpaid Permit that requires paymer<br>can be dismissed.<br>Pay for Permit | Stakes, Keno/Bingo Permits - \$1,500.00 × at before it can be processed. If you have paid this outside of TAP this |
| 14. Once you have success<br>Permit/Gambling Licen<br>above in 13. You can al<br>Correspondence Box<br>Action Center Settings More. | fully submitted payment, you may<br>se letter. You should have a notifi<br>so find letters by going to More             | now go find the updated VGM<br>cation under Action Center as shown<br>then > View Letters in the                   |
| What are you looking for?                                                                                                    |                                                                                                    |                                                                                                    |
| Registration Options Options for registering more accounts.                                                                         | ✓ Submissions Search for previous submissions.                                                                          | <b>Correspondence</b><br>View/manage letters and messages.                                                         |
|                                                                                                    |                                                                                                    |                                                                                                    |

## 15. Click on the most recent VGM Permit and a popup box should open with your printable PDF of your VGM Permit/Gambling License.

| Letters                | Letters older than 12 mont | hs can be found using the search. |             |         |
|------------------------|----------------------------|-----------------------------------|-------------|---------|
| TEST ENITY             |                            |                                   |             |         |
| 7170453                |                            |                                   |             |         |
| Inbox Archived Search  |                            |                                   |             |         |
| Letters                |                            |                                   | Archive All | Filter  |
| Sent Type              | Account                    | Account ID                        | Period      |         |
| 29-Dec-2023 VGM Permit | Gambling Operator          | 7170453-003-GOA                   | 30-Jun-2024 | Archive |

1/29/24

16. Please ensure that the activities you wish to offer appear on this license and have the license printed and posted conspicuously in your locations before offering these activities

Ex:

#### STATE OF MONTANA DEPARTMENT OF JUSTICE GAMBLING CONTROL DIVISION 2023-2024 GAMBLING OPERATOR LICENSE Effective Date December 29, 2023

License Number: 7170453-003-GOA Operator: TEST ENITY DBA: TEST ENITY Owned By: None listed Licensed Premises: 123 SOMEWHERE RD HELENA, MT Location Managers: None listed

LIVE CARD TABLE(S): 2 SMALL STAKES CARD TOURNAMENT: YES LIVE GAMING: KENO AND BINGO

1/29/24